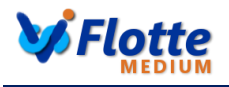

# Summary feature vFlotte MEDIUM

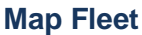

Simultaneously displays the current location of all vehicles selected. The icon shows the status of the vehicle and each vehicle is recognizable by the label with the name (customizable).

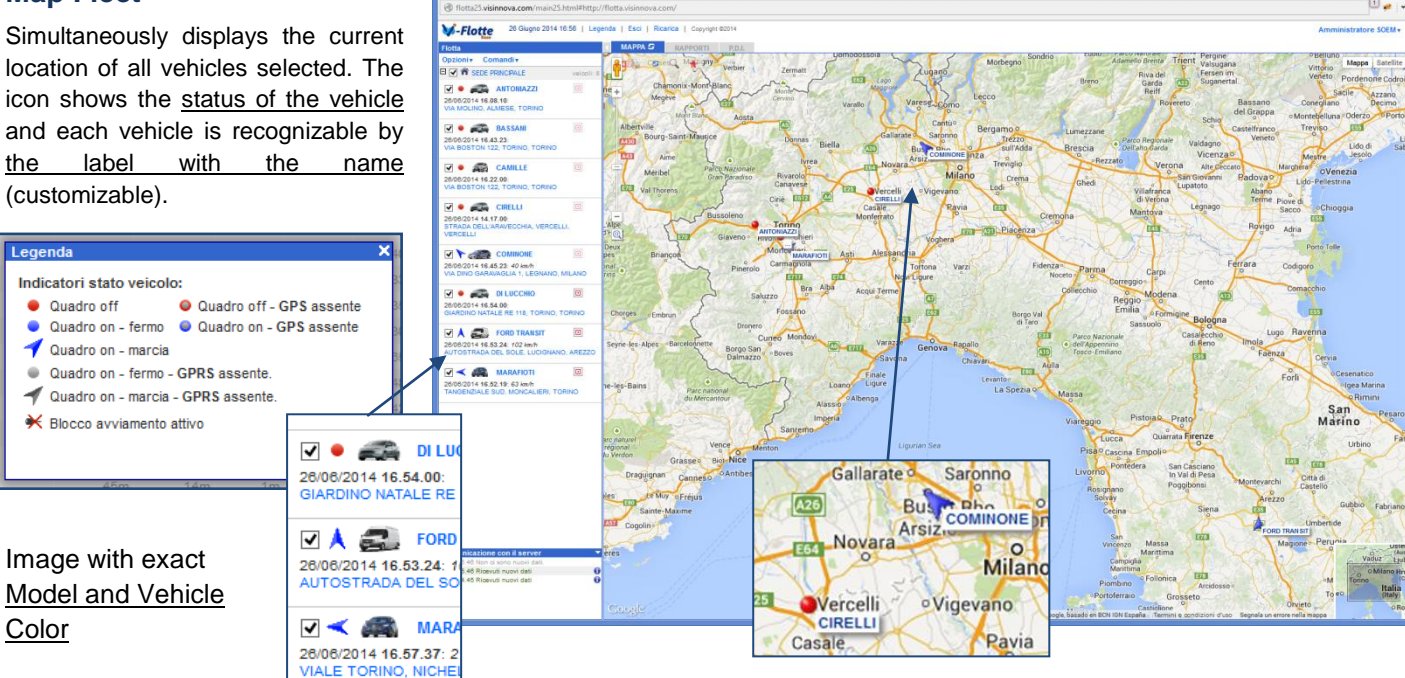

## **Map Detail Position**

Just clicking on an address, or directly on the icon on the map of the vehicle fleet, a PopUp window appears with the detail map and instrument panel with address, status, speed and battery level of the vehicle.

Useful to avoid "zoom" and "scroll" on the Fleet map.

Provides the view:

- Map .
- Satellite
- **StreetView**

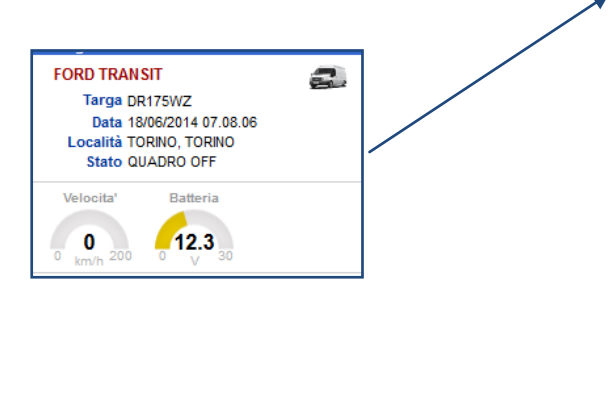

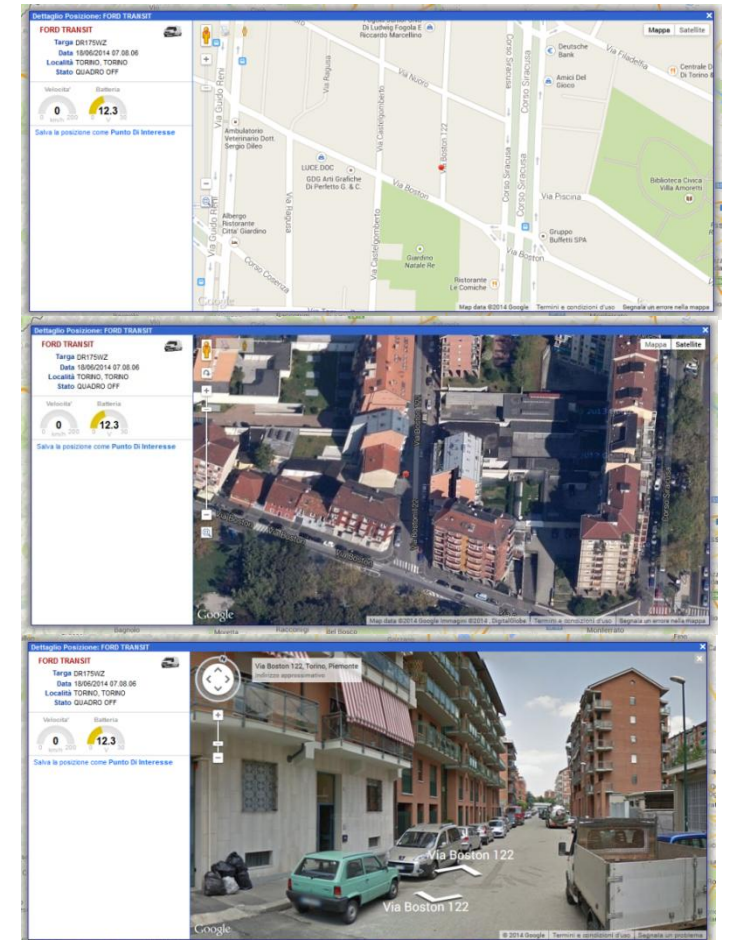

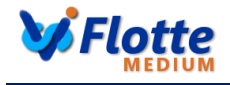

# **Travel Report: List**

.. \_.

V-Flot

| List Trips made by all selected                                                                                                    | Opzioni+ Comandi+                                                    | WA MENDALE                                                                                             |           |         |           |         |       |                   |                                                                                                    |          |           |   |   |
|----------------------------------------------------------------------------------------------------|----------------------------------------------------------------------|----------------------------------------------------------------------------------------------------|-----------|---------|-----------|---------|-------|-------------------|----------------------------------------------------------------------------------------------------|----------|-----------|---|---|
|                                                                                                    | O V A STE MACHALE VISION I                                           | Dal 2009/2014 Al 2003/2014 Cerca:                                                                      |           |         |           |         |       |                   |                                                                                                    |          |           |   |   |
| vehicles (not one at time!) in                                                                                                    | 2013-2014 18.28.52<br>Via Glovenia Roveza, Torino, Zacino            | Start Shop A                                                                                           |           | Anvità  | Souta     | fernata | km    | V(ken/k)<br>Med N | lax                                                                                                    |          |           |   |   |
| the data range act                                                                                                    | 🗑 • 🚓 BASSANI                                                        | ANTONIAZZI - 20/03/2014   attive mappe                                                                 |           |         |           |         |       |                   | in the second second se |          |           |   |   |
| the date range set                                                                                                    | 2005/2014 20.42.24<br>STRADA ALLA BORDAN VALLÖ 44, FIAND,<br>TORINO  | Partito da: VIA GIOWANN ROVEDA, TORINO, TORINO<br>B 87.44 07.55 GIARDINO NATALE RE 118, TORINO, TORINO |           | ttes    | 2010      | 0m      | 2.9   | 12-2              |                                                                                                    |          |           | - |   |
|                                                                                                    | THE CANNER                                                           | E 66.21 DE-43 VIA SAN LUIDI, BEINASCO, TORINO                                                          |           | 22m     | te        | âm      | 4.8   | _                 |                                                                                                    |          |           |   |   |
|                                                                                                    | 20/03/201 18.30.89                                                   | E 68.48 10.13 VIA SEBASTIANO GRANDIS 35. CUNED, CUNED                                                  |           | 25.00   | 6h 50m    | 28      | 101.9 |                   |                                                                                                    | DADDOD.  | ТІ        |   |   |
|                                                                                                    | COREO CHBASEANO 213, TORINO, TORINO                                  | E 16.24 17.28 VA BOSTON 122, TOHINO, TOHINO                                                            |           | 18 24es | 10m       | 24      | 101.8 |                   | MAPPA                                                                                                    | MALLOW   |           |   |   |
|                                                                                                    | CIRELU                                                               | IS IN IN THE PART OF STONES BOTTLON, FORTING, FORTING                                                  | Repilcon  | 3h 33m  | 7h lim    | 14m     |       |                   |                                                                                                    |          |           |   |   |
|                                                                                                    | 2003/2014 17.35.87<br>VIA COSTA, ALPIONANO, TORMO                    | BASSANI - 20/03/2014   attive mapps 😚                                                                  |           |         |           |         |       |                   | VIAGGI                                                                                                    | POSIZION | 11        |   |   |
|                                                                                                    | COMMONE                                                              | Partito da: via sammone, cinit, tonno                                                                  |           |         |           |         |       |                   |                                                                                                    | TOULIOT  |           |   |   |
| Dal 18/04/2013 🕮 Al 25/04/2013 🕮                                                                                                    | 20/03/2014 20:38.42                                                  | E 80.45 07.22 CORSO SIRACUSA, TORINO, TORINO                                                           |           | 37m     | 20 m      | 1m      | 32.8  |                   | 40/44/0                                                                                                    | 044 HT   | 4.0/44/00 |   |   |
|                                                                                                    | THE STATULE INCOME OF MANAGED AND AND AND AND AND AND AND AND AND AN | IN STA2 87.45 VIX BOSTON 122, TORWO, TORINO                                                            |           | 3m      | 2h 4m     | 0m      | 3.9   | 61                |                                                                                                    |          |           |   |   |
|                                                                                                    | 🗵 🔹 🚛 рісосню                                                        | E DESC DESA VICEDITORIS, TORINO, TORINO                                                                |           | 475     | Cris City | 100     | 89.7  | 10 1              |                                                                                                    |          |           |   |   |
|                                                                                                    | 20/03/2014 20:16/21<br>VIA ALESSANDRO VOLTA 40: ORUGUASCO            | E 12.42 12.42 COREC BACONO MATTEOTTI & ASTL ANTI                                                       |           | 10-1    | £2m       | 1m      | 4.7   | 28 4              | 0                                                                                                    |          |           |   |   |
|                                                                                                    | TORNO                                                                | E 13.54 13.47 CORSO SANDRO PERTIN, ASTI, ASTI                                                          |           | 120     | 15 32m    | 1m      | 4.4   | 21 1              | 10                                                                                                    |          |           |   |   |
|                                                                                                    | 12 . CED TRANSIT                                                     | E 15.18 15.25 CORSO TOPINO, ASTL ASTL                                                                  |           | 0m      | 13 m      | 0m      | 1.7   | 10 .              | 10                                                                                                    |          |           |   |   |
|                                                                                                    | 15/03/2014 16 21.53                                                  | E 16.43 16.27 VIA BOSTON 122, TORINO, TORINO                                                           |           | 44m     | 1h See    | in.     | 51.8  | 75 1              | 8                                                                                                    |          |           |   |   |
|                                                                                                    | VIA CASTELGOMBERTO BE, TORINO, TORINO                                | H 17.32 18.05 STRADA ALLA BORGATA VALLO 44, FIANO, TORINO                                              |           | 34m     | 10m       | 0m      | 31.3  | 65 10             | 10                                                                                                    |          |           |   |   |
| Data printable and exportable                                                                                                    | V . MARAFIOTI                                                        | E 18.16 18.31 VA BATTITORE CIRIE TORINO                                                                |           | 15m     | 35m       | 0m      | 11.0  | 43 8              | 16                                                                                                    |          |           |   |   |
| Dala printable and exportable                                                                                                    | 20/00/2014 17,51,41                                                  | III 19:06 19:22 VIA LANZO, FLANO, TORINO                                                               |           | 16es    | th 10m    | Om      | 10.0  | 38 1              | 11                                                                                                    |          |           |   |   |
|                                                                                                    | VALOOVANA DIDENTITA, DENASCO, TORINO                                 | E 20.31 20.34 STRADA ALLA BORGATA VALLO 44, FIANO, TORINO                                              |           | 3m      | 8m        | 0m      | 1.0   | 22 4              | 0                                                                                                    |          |           |   |   |
|                                                                                                    |                                                                      | E 20.42 20.42 STRADA ALLA BORDATA VALLO 44, FIANO, TORINO                                              |           | 0m      | 0 m       | 0m      | 0.0   | 5                 | 5                                                                                                    |          |           |   |   |
|                                                                                                    |                                                                      |                                                                                                    | Reptogo:  | 38,5109 | 10h tim   | 0m      | 206.5 | 38 1              | 24                                                                                                    |          |           |   |   |
|                                                                                                    |                                                                      | CAMILLE - 20/03/2014   attiva mappa 😚                                                                  |           |         |           |         |       |                   |                                                                                                    |          |           |   |   |
| 🛤 Stampa 🗔 Esporta 🖼 Esporta 🛤 Espor                                                                                                    | a                                                                    | Partito da: VIA PISCEIA, TORINO, TORINO                                                                |           |         |           |         |       |                   |                                                                                                    |          |           |   |   |
| We see the Manual and a set of a set of |                                                                      | R 27.40 07.52 Posicione asserta                                                                        |           | 3m      | 45.43m    | 0m      | 0.0   | 1                 | 0                                                                                                    |          |           |   |   |
|                                                                                                    |                                                                      | E 12.90 12.98 CORSO OREASSAND 212, TORINO, TORINO                                                      |           | 3m      | 1h.14m    | 211     | 0.6   | 10                | 0                                                                                                    |          |           |   |   |
|                                                                                                    |                                                                      | EI 13.52 13.66 VIA BOSTON 122, TORINO, TORINO                                                          |           | 3m      | 44m       | 011     | 0.7   | 13 3              | 24                                                                                                    |          |           |   |   |
|                                                                                                    |                                                                      | H 14.39 14.45 CORSO SEBASTOPOLI, TORINO, TORINO                                                        |           | 010     | 3m        | 3m      | 1.4   | 15 1              | 13                                                                                                    |          |           |   |   |
|                                                                                                    |                                                                      | E 14.42 14.52 VA SORIDA 40, TORINO, TORINO                                                             |           | 019     | 12%       | on .    | 1.0   | 20 1              |                                                                                                    |          |           |   |   |
|                                                                                                    |                                                                      | H 15.57 15.67 Via 008/24 45 TORNO TORNO                                                                |           | 0m      | 3m        | 0m      | 0.2   | 31                |                                                                                                    |          |           |   |   |
|                                                                                                    |                                                                      | H 15 10 15 11 Via 008/74 45 TORINO TORINO                                                              |           | fee.    | 200       | 0.0     | 0.0   |                   |                                                                                                    |          |           |   |   |
|                                                                                                    | Comunicazione con il server                                          | E 15.13 15.19 CORSO ORBASSAND 213 TORINO, YORINO                                                       |           | des.    | 0         | Det .   | 12    | 11 1              | 17                                                                                                    |          |           |   |   |
|                                                                                                    | 2 44 54 Nor, it stree rusek det.                                     | CRELU-2003/2014   attive mappe for                                                                     | Repilogo: | 27m     | 7h 3m     | 6m      | 6.7   | 14                | 11                                                                                                    |          |           |   |   |
|                                                                                                    |                                                                      | Partie de las costs el preside transp                                                                  |           |         |           |         |       |                   |                                                                                                    |          |           |   |   |
|                                                                                                    |                                                                      | Partito da: Via costa, ALPIGNARO, IORIRO                                                               |           |         |           |         |       |                   | *                                                                                                    |          |           |   |   |
|                                                                                                    |                                                                      | Car coampa Capona ma capona ma Capona                                                                  |           |         |           | _       | _     | _                 |                                                                                                    |          |           |   | 1 |

## **Travel Report: summary travel vehicle**

For each day that the vehicle has traveled displays a list of trips made with time departure, arrival, time travel, stop, km, average and maximum speeds.

|     |            |       |                                             |          | Тетро  |         | V(km  | /h) |     |
|-----|------------|-------|---------------------------------------------|----------|--------|---------|-------|-----|-----|
|     | Start      | Stop  | А                                           | Attività | Sosta  | Fermata | km    | Med | Max |
| Par | tito da: v |       | TORE, CIRIÈ, TORINO                         |          |        |         |       |     |     |
| ÷   | 06.45      | 07.22 | CORSO SIRACUSA, TORINO, TORINO              | 37m      | 20m    | 1m      | 32.8  | 53  | 103 |
| ٠   | 07.42      | 07.46 | VIA BOSTON 122, TORINO, TORINO              | Зm       | 2h 4m  | 0m      | 3.9   | 67  | 18  |
| ÷   | 09.50      | 09.54 | VIA BOSTON 85, TORINO, TORINO               | 4m       | 6m     | 1m      | 0.7   | 10  | 19  |
| ٠   | 09.59      | 10.47 | CORSO SANDRO PERTINI, ASTI, ASTI            | 47m      | 1h 56m | 1m      | 53.7  | 68  | 124 |
| ÷   | 12.42      | 12.52 | CORSO GIACOMO MATTEOTTI 3, ASTI, ASTI       | 10m      | 42m    | 1m      | 4.2   | 26  | 57  |
| ٠   | 13.34      | 13.47 | CORSO SANDRO PERTINI, ASTI, ASTI            | 13m      | 1h 32m | 1m      | 4.4   | 21  | 39  |
| ÷   | 15.18      | 15.25 | CORSO TORINO, ASTI, ASTI                    | 6m       | 18m    | 0m      | 1.7   | 16  | 46  |
| ٠   | 15.43      | 16.27 | VIA BOSTON 122, TORINO, TORINO              | 44m      | 1h 5m  | 1m      | 51.8  | 71  | 115 |
| ÷   | 17.32      | 18.06 | STRADA ALLA BORGATA VALLÒ 44, FIANO, TORINO | 34m      | 10m    | 0m      | 31.3  | 55  | 100 |
| ÷   | 18.16      | 18.31 | VIA BATTITORE, CIRIÈ, TORINO                | 15m      | 35m    | 0m      | 11.0  | 43  | 66  |
| ÷   | 19.06      | 19.22 | VIA LANZO, FIANO, TORINO                    | 15m      | 1h 10m | 0m      | 10.0  | 39  | 51  |
| ÷   | 20.31      | 20.34 | STRADA ALLA BORGATA VALLÒ 44, FIANO, TORINO | 3m       | 8m     | 0m      | 1.0   | 22  | 41  |
| ÷   | 20.42      | 20.42 | STRADA ALLA BORGATA VALLÒ 44, FIANO, TORINO | 0m       | 0m     | 0m      | 0.0   | 5   | 5   |
|     |            |       | Riepilogo:                                  | 3h 51m   | 10h 6m | 6m      | 206.5 | 38  | 124 |

## **Travel Report: List with map**

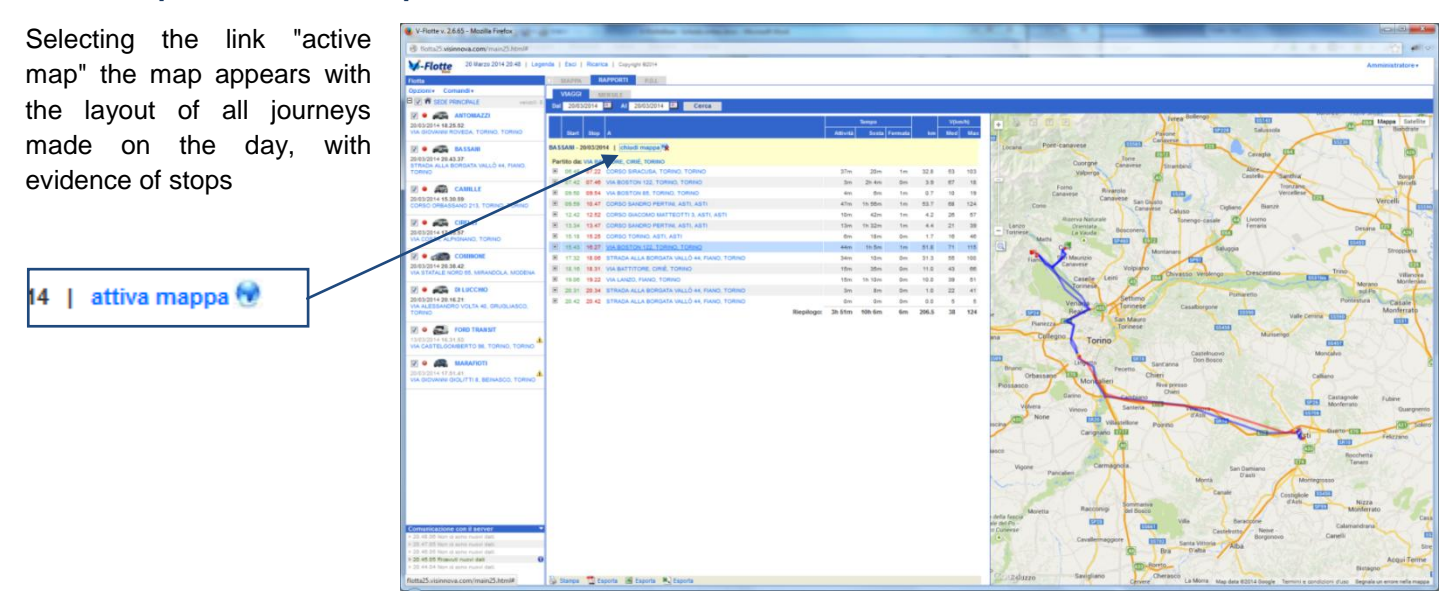

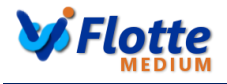

# Travel Report: Detail trip with map

Selecting the "+" to the left of a trip is displayed Detail trip:

| - | Part | ito da: <mark>s</mark> | TRADA A | LLA |
|---|------|------------------------|---------|-----|
|   | +    | 06.55                  | 07.29   | VIA |
|   | +    | 07.32                  | 07.34   | VIA |
|   | +    | 09.48                  | 09.50   | VIA |

Shows all positions sent by the device during the entire trip, with indication of direction, speed and distance gradually.

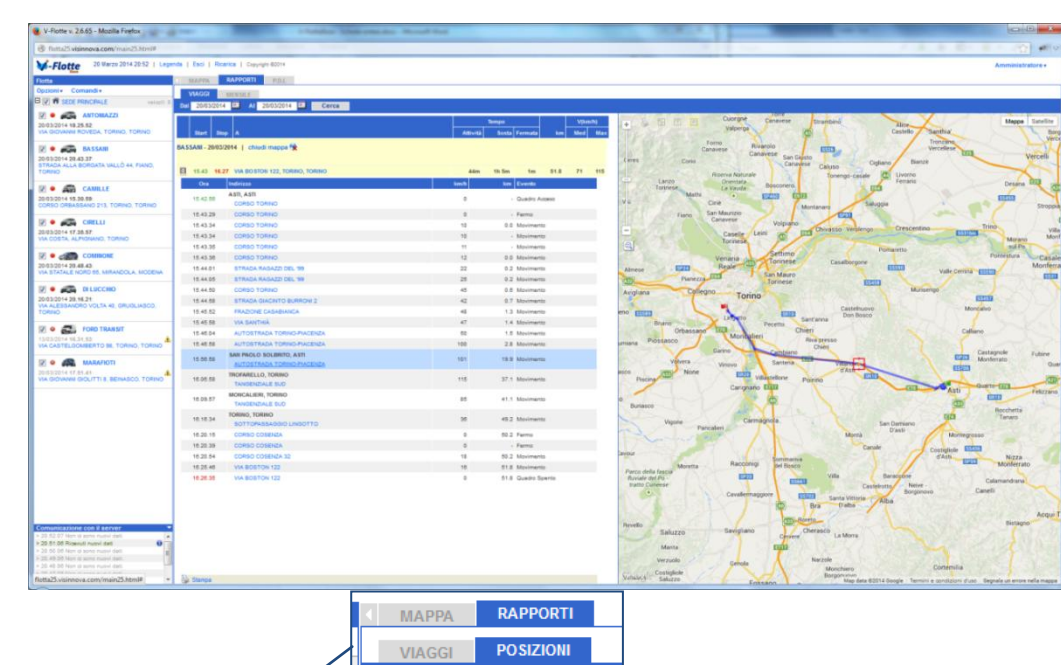

#### **Positions report**

Setting day, start time, minutes and hours interval, appear, for all selected vehicles (not one at time!), The positions sent by the devices in the selected period, with indication of direction, speed and message type (Ignition On / off, moving, stationary, etc.). Selecting the link "see" in the column map, the map is activated with all positions for the selected vehicle.

|                                                                                                    |                                                                                                    |                                                                                                    |              |          |                                                   | V-Rotte v. 2.6.88 -      | Mozilla Firefox                                                                                                    |
|----------------------------------------------------------------------------------------------------|----------------------------------------------------------------------------------------------------|----------------------------------------------------------------------------------------------------|--------------|----------|---------------------------------------------------|--------------------------|----------------------------------------------------------------------------------------------------|
|                                                                                                    |                                                                                                    | liotta25.visintova.com/main25.html#                                                                                                    |              |          |                                                   |                          |                                                                                                    |
|                                                                                                    |                                                                                                    | Clatta 20 Guone 2014 16 50   Leon                                                                                                    | nda 1 Eaci 1 | Ricence  |                                                   |                          | Amministratore SVM+                                                                                                    |
| Control         Control         Control         Control           Control         Control         Control         Control         Control           Control         Control         Control         Control         Control           Control         Control         Control         Control         Control           Control         Control         Control         Control         Control           Control         Control         Control         Control         Control           Control         Control         Control         Control         Control           Control         Control         Control         Control         Control         Control           Control         Control         Control         Control         Control         Control         Control           Control         Control         Control         Control         Control         Control         Control         Control           Control         Control<                                                                                                    | Control         Line         Line <thline< th="">         Line         Line         &lt;</thline<>                                                                                                    | riotie                                                                                                    | -            | -        |                                                   |                          |                                                                                                    |
|                                                                                                    | Art Walk         Art Walk                                                                                                    | in Committe                                                                                                    | UAPPA .      | 100      | POL                                               |                          |                                                                                                    |
| And Market Status         Status                                                                                                    | And Status         And Status         And Status         And Status         And Status           Scheller         Scheller                                                                                                    |                                                                                                    | VIAGGI       | P0 92    | NOM REPORT OF                                     |                          |                                                                                                    |
|                                                                                                    | Control         Control         Control <t< td=""><td></td><td>Giorno 20/0</td><td>5/2014</td><td>date 15 v o 00 v intervato 1</td><td>w h Solo SOSTE Cerca CSV</td><td></td></t<>                                                                                                    |                                                                                                    | Giorno 20/0  | 5/2014   | date 15 v o 00 v intervato 1                      | w h Solo SOSTE Cerca CSV |                                                                                                    |
| Cartille Version         N         Normal Version         N         Normal Version         N         Normal Version         N         Normal Version         N         Normal Version         Normal Version         Normal                                                                                                    | CARTERS: 0         N         NON-CONSTR         7         10         10         na           CARTERS: 0         N         NON-CONSTR         10         10         10         10         10         10         10         10         10         10         10         10         10         10         10         10         10         10         10         10         10         10         10         10         10         10         10         10         10         10         10         10         10         10         10         10         10         10         10         10         10         10         10         10         10         10         10         10         10         10         10         10         10         10         10         10         10         10         10         10         10         10         10         10         10         10         10         10         10         10         10         10         10         10         10         10         10         10         10         10         10         10         10         10         10         10         10         10         10                                                                                                    | 014 16 20 30                                                                                                    | Wicola       |          | e* Posizioni Dalle                                | Alle Mappa               | + 5 fa (1) a mina delle Barager                                                                                                    |
| MAXE         MAX         MAX <td>ALL         No.         No.         No.         No.           Status         S.         No.         S.         No.         S.           Status         S.         No.         S.         No.         S.           Status         S.         No.         S.         No.         S.           Status         S.         No.         S.         S.         S.           Status         S.         No.         S.         S.         S.           Status         S.         No.         S.         S.         S.           Status         S.         No.         S.         S.         S.           Status         S.         No.         S.         S.         S.           Status         S.         No.         S.         S.         S.           Status         S.         No.         S.         S.         S.         S.           Status         S.         No.         S.         S.         S.         S.         S.           Status         S.         No.         S.         S.         S.         S.         S.         S.         S.         S.         S.         S.</td> <td>CASTELLO 1. CARAMAGNA PIEMONTE.</td> <td>E ANTORN</td> <td>AZZI</td> <td>7 15.26</td> <td>10.00 vedi</td> <td></td>                                                                                                    | ALL         No.         No.         No.         No.           Status         S.         No.         S.         No.         S.           Status         S.         No.         S.         No.         S.           Status         S.         No.         S.         No.         S.           Status         S.         No.         S.         S.         S.           Status         S.         No.         S.         S.         S.           Status         S.         No.         S.         S.         S.           Status         S.         No.         S.         S.         S.           Status         S.         No.         S.         S.         S.           Status         S.         No.         S.         S.         S.           Status         S.         No.         S.         S.         S.         S.           Status         S.         No.         S.         S.         S.         S.         S.           Status         S.         No.         S.         S.         S.         S.         S.         S.         S.         S.         S.         S.                                                                                                    | CASTELLO 1. CARAMAGNA PIEMONTE.                                                                                                    | E ANTORN     | AZZI     | 7 15.26                                           | 10.00 vedi               |                                                                                                    |
| Antistic         B         Distant         10         10.7         10.7         10.7         10.7         10.7         10.7         10.7         10.7         10.7         10.7         10.7         10.7         10.7         10.7         10.7         10.7         10.7         10.7         10.7         10.7         10.7         10.7         10.7         10.7         10.7         10.7         10.7         10.7         10.7         10.7         10.7         10.7         10.7         10.7         10.7         10.7         10.7         10.7         10.7         10.7         10.7         10.7         10.7         10.7         10.7         10.7         10.7         10.7         10.7         10.7         10.7         10.7         10.7         10.7         10.7         10.7         10.7         10.7         10.7         10.7         10.7         10.7         10.7         10.7         10.7         10.7         10.7         10.7         10.7         10.7         10.7         10.7         10.7         10.7         10.7         10.7         10.7         10.7         10.7         10.7         10.7         10.7         10.7         10.7         10.7 <th10.7< th="">         10.7         10.7         <t< td=""><td>Construint         Discussion         Discussion         Discussion         Discussion           Construint         Construint         Construint         Construint         Construint         Construint           Construint         Construint         Construint         Construint         Construint         Construint           Construint         Construint         Construint         Construint         Construint         Construint           Construint         Construint         Construint         Construint         Construint         Construint           Construint         Construint         Construint         Construint         Construint         Construint           Construint         Construint         Construint         Construint         Construint         Construint           Construint         Construint         Construint         Construint         Construint         Construint           Construint         Construint         Construint         Construint         Construint         Construint           Construint         Construint         Construint         Construint         Construint         Construint         Construint           Construint         Construint         Construint         Construint         Construint         Construint</td></t<><td>A THE STATE</td><td>E BASSAN</td><td></td><td>39 15.03</td><td>15.51 vedi</td><td>Without Comments and the second second secon</td></th10.7<> | Construint         Discussion         Discussion         Discussion         Discussion           Construint         Construint         Construint         Construint         Construint         Construint           Construint         Construint         Construint         Construint         Construint         Construint           Construint         Construint         Construint         Construint         Construint         Construint           Construint         Construint         Construint         Construint         Construint         Construint           Construint         Construint         Construint         Construint         Construint         Construint           Construint         Construint         Construint         Construint         Construint         Construint           Construint         Construint         Construint         Construint         Construint         Construint           Construint         Construint         Construint         Construint         Construint         Construint           Construint         Construint         Construint         Construint         Construint         Construint         Construint           Construint         Construint         Construint         Construint         Construint         Construint                                                                                                    | A THE STATE                                                                                                    | E BASSAN     |          | 39 15.03                                          | 15.51 vedi               | Without Comments and the second second secon |
| Statute         Statute         Statute         Statute         Statute           Statute         2000/11/10/1000         1000/1000/1000/1000/1000/1000/1000/100                                                                                                    | Construction       Construction       Construction       Construction         Construction       Construction       Construction       Construction         Construction       Construction       Construction       Construction         Construction       Construction       Construction       Construction         Construction       Construction       Construction       Construction         Construction       Construction       Construction       Construction         Construction       Construction       Construction       Construction         Construction       Construction       Construction       Construction       Construction         Construction       Construction       Construction       Construction       Construction       Construction         Construction       Construction       Construction       Construction       Construction       Construction         Construction       Construction       Construction       Construction       Construction       Construction       Construction         Construction       Construction       Construction       Construction       Construction       Construction       Construction       Construction       Construction       Construction       Construction       Construction       Construction </td <td>BASSAM</td> <td>E CIRELLI</td> <td></td> <td>11 16.07</td> <td>15.42 vedi</td> <td>Binds Binnes</td>                                                                                                    | BASSAM                                                                                                    | E CIRELLI    |          | 11 16.07                                          | 15.42 vedi               | Binds Binnes                                                                                                    |
| Construction         Construction         Construction         Construction           Construction         2000 100 100 100 100 100 100 100 100 100                                                                                                    | Construction         Construction         Construction         Construction           Construction         Construction         Construction         Construction         Construction           Construction         Construction         Construction         Construction         Construction           Construction         Construction         Construction         Construction         Construction           Construction         Construction         Construction         Construction         Construction           Construction         Construction         Construction         Construction         Construction           Construction         Construction         Construction         Construction         Construction         Construction           Construction         Construction         Construction         Construction         Construction         Construction         Construction           Construction         Construction         Construction         Construction         Construction         Construction         Construction           Construction         Construction         Construction         Construction         Construction         Construction         Construction         Construction         Construction         Construction         Construction         Construction         Construction                                                                                                    | 014 16.00.58<br>011 EDWARDO COLULIT. TORINO                                                                                                    | B DI LUCC    | 9410     | 18 15.04                                          | 15.55 chudi              |                                                                                                    |
| Construint         Description         Seal of Markan State         Seal of Markan State           State Markan State         -         -         -         -         -         -         -         -         -         -         -         -         -         -         -         -         -         -         -         -         -         -         -         -         -         -         -         -         -         -         -         -         -         -         -         -         -         -         -         -         -         -         -         -         -         -         -         -         -         -         -         -         -         -         -         -         -         -         -         -         -         -         -         -         -         -         -         -         -         -         -         -         -         -         -         -         -         -         -         -         -         -         -         -         -         -         -         -         -         -         -         -         -         -         -         -         -                                                                                                    | Construction         Description         Description         Construction         Construction <td>and the second second s</td> <td>Data</td> <td>Ora</td> <td>Indiritta</td> <td>kinds Exerto</td> <td>inter internet</td> | and the second second s | Data         | Ora      | Indiritta                                         | kinds Exerto             | inter internet                                                                                                    |
| Control         1         14.22         14.28         14.28         14.28         14.28         14.28         14.28         14.28         14.28         14.28         14.28         14.28         14.28         14.28         14.28         14.28         14.28         14.28         14.28         14.28         14.28         14.28         14.28         14.28         14.28         14.28         14.28         14.28         14.28         14.28         14.28         14.28         14.28         14.28         14.28         14.28         14.28         14.28         14.28         14.28         14.28         14.28         14.28         14.28         14.28         14.28         14.28         14.28         14.28         14.28         14.28         14.28         14.28         14.28         14.28         14.28         14.28         14.28         14.28         14.28         14.28         14.28         14.28         14.28         14.28         14.28         14.28         14.28         14.28         14.28         14.28         14.28         14.28         14.28         14.28         14.28         14.28         14.28         14.28         14.28         14.28         14.28         14.28         14.28         14.28         14.28         1                                                                                                    | The The State         1         14.10.20         14.10.20         14.10.20         14.10.20         14.10.20         14.10.20         14.10.20         14.10.20         14.10.20         14.10.20         14.10.20         14.10.20         14.10.20         14.10.20         14.10.20         14.10.20         14.10.20         14.10.20         14.10.20         14.10.20         14.10.20         14.10.20         14.10.20         14.10.20         14.10.20         14.10.20         14.10.20         14.10.20         14.10.20         14.10.20         14.10.20         14.10.20         14.10.20         14.10.20         14.10.20         14.10.20         14.10.20         14.10.20         14.10.20         14.10.20         14.10.20         14.10.20         14.10.20         14.10.20         14.10.20         14.10.20         14.10.20         14.10.20         14.10.20         14.10.20         14.10.20         14.10.20         14.10.20         14.10.20         14.10.20         14.10.20         14.10.20         14.10.20         14.10.20         14.10.20         14.10.20         14.10.20         14.10.20         14.10.20         14.10.20         14.10.20         14.10.20         14.10.20         14.10.20         14.10.20         14.10.20         14.10.20         14.10.20         14.10.20         14.10.20         14.10.20         <                                                                                                    | CANELE                                                                                                    | 20/06/2014   | 15 00.01 | VERCELU, VERCELU                                  | 0 Quadro Acceso          | En spectra salatore III III III III                                                                                                    |
| Disk LE Dong, Table     -     0.20.20     0.4 NB20     -     Para       Construit     -     0.20.20     0.4 NB20     -     Para       Construit     -     0.20.20     0.4 NB20     0.4 NB20     -       Construit     -     0.20.20     0.4 NB20     0.4 NB20     -       Construit     -     0.20.20     0.4 NB20     0.4 NB20     -       Construit     -     0.20.20     0.4 NB20     0.4 NB20     0.4 NB20       Construit     -     0.20.20     0.4 NB20     0.4 NB20     0.4 NB20       Construit     -     0.20.20     0.4 NB20     0.4 NB20     0.4 NB20       Construit     -     0.20.20     0.4 NB20     0.4 NB20     0.4 NB20       Construit     -     0.20.20     0.4 NB200     0.4 NB20     0.4 NB20       Construit     -     0.20.20     0.4 NB200     0.4 NB200     0.4 NB200       Construit     -     0.4 NB200     0.4 NB200     0.4 NB200     0.4 NB200       Construit     -     0.4 NB200     0.4 NB200     0.4 NB200     0.4 NB200       Construit     -     0.4 NB2000     0.4 NB2000     0.4 NB2000     0.4 NB2000       Construit     -     0.4 NB20000     0.4 NB20000                                                                                                    | Sale LE LONG         -         -         -         -         -         -         -         -         -         -         -         -         -         -         -         -         -         -         -         -         -         -         -         -         -         -         -         -         -         -         -         -         -         -         -         -         -         -         -         -         -         -         -         -         -         -         -         -         -         -         -         -         -         -         -         -         -         -         -         -         -         -         -         -         -         -         -         -         -         -         -         -         -         -         -         -         -         -         -         -         -         -         -         -         -         -         -         -         -         -         -         -         -         -         -         -         -         -         -         -         -         -         -         -         - <t< td=""><td>2014 13.48.55</td><td></td><td>16 16 22</td><td>VIA TROO</td><td>1 fame</td><td>Where with a second second sec</td></t<>                                                                                                    | 2014 13.48.55                                                                                                    |              | 16 16 22 | VIA TROO                                          | 1 fame                   | Where with a second second sec |
| Conscil         1         95.00         04 Name           100 12 None         1         95.00         10 Name           100 12 None         1         95.00         10 Name           100 12 None         1         95.00         10 Name           100 12 None         1         95.00         10 Name           100 12 None         1         95.00         10 Name           100 12 None         1         95.00         10 Name           100 12 None         1         10 Name         10 Name           100 12 None         1         10 Name         10 Name           100 12 None         1         10 Name         10 Name           100 12 None         1         10 Name         10 Name           100 12 None         1         10 Name         10 Name           100 12 None         1         10 Name         10 Name           100 12 None         10 Name         10 Name         10 Name           100 12 None         10 Name         10 Name         10 Name           100 12 None         10 Name         10 Name         10 Name           100 12 None         10 Name         10 Name         10 Name           100 12 None <td< td=""><td>G. CILI         U. 1023         M TROD         P M Numbe           10 NATA<br/>INTERNATION         1. 1023         M TROD         P M Numbe           10 NATA<br/>INTERNATION         1. 1023         M TROD         P M Numbe           10 NATA<br/>INTERNATION         1. 1023         M TROD         P M Numbe           10 NATA<br/>INTERNATION         1. 1023         M TROD         P M Numbe           10 NATA<br/>INTERNATION         1. 1023         M Numbe         P M Numbe           10 NATA<br/>INTERNATION         1. 1023         M Numbe         P M Numbe           10 NATA<br/>INTERNATION         1. 1023         M Numbe         P M Numbe           10 NATA<br/>INTERNATION         1. 1023         M Numbe         P M Numbe           10 NATA<br/>INTERNATION         1. 1023         M Numbe         P M Numbe           10 NATA<br/>INTERNATION         1. 1023         M Numbe         P M Numbe           10 NATA<br/>INTERNATION         1. 1023         M Numbe         P M Numbe           10 NATA<br/>INTERNATION         1. 1024         M Numbe         P M Numbe           10 NATA<br/>INTERNATION         1. 1024         M Numbe         P M Numbe           10 NATA<br/>INTERNATION         1. 1024         M Numbe         P M Numbe           10 NATA<br/>INTERNATION         1. 10240</td><td>STON 122, TORINO, TORINO</td><td></td><td>15 05 23</td><td>VIA TRND</td><td>6 Ferma</td><td>Dives Ander Herror Dis Terrigian Alarra</td></td<>                                                                                                    | G. CILI         U. 1023         M TROD         P M Numbe           10 NATA<br>INTERNATION         1. 1023         M TROD         P M Numbe           10 NATA<br>INTERNATION         1. 1023         M TROD         P M Numbe           10 NATA<br>INTERNATION         1. 1023         M TROD         P M Numbe           10 NATA<br>INTERNATION         1. 1023         M TROD         P M Numbe           10 NATA<br>INTERNATION         1. 1023         M Numbe         P M Numbe           10 NATA<br>INTERNATION         1. 1023         M Numbe         P M Numbe           10 NATA<br>INTERNATION         1. 1023         M Numbe         P M Numbe           10 NATA<br>INTERNATION         1. 1023         M Numbe         P M Numbe           10 NATA<br>INTERNATION         1. 1023         M Numbe         P M Numbe           10 NATA<br>INTERNATION         1. 1023         M Numbe         P M Numbe           10 NATA<br>INTERNATION         1. 1023         M Numbe         P M Numbe           10 NATA<br>INTERNATION         1. 1024         M Numbe         P M Numbe           10 NATA<br>INTERNATION         1. 1024         M Numbe         P M Numbe           10 NATA<br>INTERNATION         1. 1024         M Numbe         P M Numbe           10 NATA<br>INTERNATION         1. 10240                                                                                                    | STON 122, TORINO, TORINO                                                                                                    |              | 15 05 23 | VIA TRND                                          | 6 Ferma                  | Dives Ander Herror Dis Terrigian Alarra                                                                                                    |
| International Control 100 100 100 100 100 100 100 100 100 10                                                                                                    | Interface         0         0.000         0.0000         0.0000         0.0000         0.0000         0.0000         0.0000         0.0000         0.0000         0.0000         0.0000         0.0000         0.0000         0.0000         0.0000         0.0000         0.0000         0.0000         0.0000         0.0000         0.0000         0.0000         0.0000         0.0000         0.0000         0.0000         0.0000         0.0000         0.0000         0.0000         0.0000         0.0000         0.0000         0.0000         0.0000         0.0000         0.0000         0.0000         0.0000         0.0000         0.0000         0.0000         0.0000         0.0000         0.0000         0.0000         0.0000         0.0000         0.0000         0.0000         0.0000         0.0000         0.0000         0.0000         0.0000         0.0000         0.0000         0.0000         0.0000         0.0000         0.0000         0.0000         0.0000         0.0000         0.0000         0.0000         0.0000         0.0000         0.0000         0.0000         0.0000         0.0000         0.0000         0.0000         0.0000         0.0000         0.0000         0.0000         0.0000         0.0000         0.0000         0.0000         0.0000 <td>CRELLI</td> <td></td> <td>15.00.31</td> <td>VIA TRNO</td> <td>47 Moviments</td> <td></td>                                                                                                    | CRELLI                                                                                                    |              | 15.00.31 | VIA TRNO                                          | 47 Moviments             |                                                                                                    |
| Operation Transmission Transmissi Transmissi Transmission Transmission Transmission Transmission Tr                                                                                                    | Operation Table To The Top Top Top Top Top Top Top Top Top Top                                                                                                    | 14 15.42.14                                                                                                    |              | 15 38 49 | STRADA STATALE PONTESTURA                         | 38 Movimenta             | Contract A Contract A  |
| Construction         -         -         -         -         -         -         -         -         -         -         -         -         -         -         -         -         -         -         -         -         -         -         -         -         -         -         -         -         -         -         -         -         -         -         -         -         -         -         -         -         -         -         -         -         -         -         -         -         -         -         -         -         -         -         -         -         -         -         -         -         -         -         -         -         -         -         -         -         -         -         -         -         -         -         -         -         -         -         -         -         -         -         -         -         -         -         -         -         -         -         -         -         -         -         -         -         -         -         -         -         -         -         -         -         - <t< td=""><td>Construint         -         -         -         -         -         -         -         -         -         -         -         -         -         -         -         -         -         -         -         -         -         -         -         -         -         -         -         -         -         -         -         -         -         -         -         -         -         -         -         -         -         -         -         -         -         -         -         -         -         -         -         -         -         -         -         -         -         -         -         -         -         -         -         -         -         -         -         -         -         -         -         -         -         -         -         -         -         -         -         -         -         -         -         -         -         -         -         -         -         -         -         -         -         -         -         -         -         -         -         -         -         -         -         -         -</td><td>TON 122, TORINO, TORINO</td><td></td><td>18.09.21</td><td>DIRAMAZIONE STROPPIANA GANTHÀ</td><td>42 Movimento</td><td></td></t<>                                                                                                    | Construint         -         -         -         -         -         -         -         -         -         -         -         -         -         -         -         -         -         -         -         -         -         -         -         -         -         -         -         -         -         -         -         -         -         -         -         -         -         -         -         -         -         -         -         -         -         -         -         -         -         -         -         -         -         -         -         -         -         -         -         -         -         -         -         -         -         -         -         -         -         -         -         -         -         -         -         -         -         -         -         -         -         -         -         -         -         -         -         -         -         -         -         -         -         -         -         -         -         -         -         -         -         -         -         -         -                                                                                                    | TON 122, TORINO, TORINO                                                                                                    |              | 18.09.21 | DIRAMAZIONE STROPPIANA GANTHÀ                     | 42 Movimento             |                                                                                                    |
| Amage         -         1933         Statustical (1970)         4 Manuari           -         1933         Statustical (1970)         10 Manuari         10 Manuari           -         1933         Statustical (1970)         10 Manuari         10 Manuari           -         1933         Statustical (1970)         10 Manuari         10 Manuari           -         1933         Statustical (1970)         10 Manuari         10 Manuari           -         1933         Statustical (1970)         10 Manuari         10 Manuari           -         1933         Statustical (1970)         10 Manuari         10 Manuari         10 Manuari           -         1933         Statustical (1970)         10 Manuari         10 Manuari         10 Manuari           -         1933         Manuari         10 Manuari         10 Manuari         10 Manuari           -         1934         Manuari         10 Manuari         10 Manuari         10 Manuari           -         1934         Manuari         10 Manuari         10 Manuari         10 Manuari           -         1934         Manuari         10 Manuari         10 Manuari         10 Manuari           -         1934         Manuari         10 Manuari                                                                                                    | All Basel         - 9 1933         Statubility         - 9 1933         Other Statubility         - 9 1933         Other Statubility         - 9 1933         - 9 1933         - 9 1933         - 9 1933         - 9 1933         - 9 1933         - 9 1933         - 9 1933         - 9 1933         - 9 1933         - 9 1933         - 9 1933         - 9 1933         - 9 1933         - 9 1933         - 9 1933         - 9 1933         - 9 1933         - 9 1933         - 9 1933         - 9 1933         - 9 1933         - 9 1933         - 9 1933         - 9 1933         - 9 1933         - 9 1933         - 9 1933         - 9 1933         - 9 1933         - 9 1933         - 9 1933         - 9 1933         - 9 1933         - 9 1933         - 9 1933         - 9 1933         - 9 1933         - 9 1933         - 9 1933         - 9 1933         - 9 1933         - 9 1933         - 9 1933         - 9 1933         - 9 1933         - 9 1933         - 9 1933         - 9 1933         - 9 1933         - 9 1933         - 9 1933         - 9 1933         - 9 1933         - 9 1933         - 9 1933         - 9 1933         - 9 1933         - 9 1933         - 9 1933         - 9 1933         - 9 1933         - 9 1933         - 9 1933         - 9 1933         - 9 1933         - 9 1933         - 9 1933 <th< td=""><td>COMMONE</td><td></td><td>15.99.31</td><td>DIRAMAZIONE STROPPIANA-SANTHIÀ</td><td>47 Movimento</td><td>veringee tra trans to the state of the</td></th<>                                                                                                    | COMMONE                                                                                                    |              | 15.99.31 | DIRAMAZIONE STROPPIANA-SANTHIÀ                    | 47 Movimento             | veringee tra trans to the state of the                                                                                                    |
| Status         Status         Status         Status           Status         19.9         Ook MERLU<br>MAKINGS INFORMALASINAL<br>Status         19.9         Ook MERLU<br>MAKINGS INFORMALASINAL<br>Status         19.9         Ook MERLU<br>MAKINGS INFORMALASINAL<br>Status         19.0         Ook MERLU<br>MAKINGS INFORMALASINAL<br>Status         19.0         Ook MERLU<br>MAKINGS INFORMALASINAL<br>Status         19.0         Ook MERLU<br>MAKINGS INFORMALASINAL<br>Status         19.0         Ook MERLU<br>MAKINGS INFORMALASINAL<br>Status         19.0         Ook MERLU<br>MAKINGS INFORMALASINAL<br>Status         19.0         Ook MERLU<br>MAKINGS INFORMALASINAL<br>Status         19.0         Ook MERLU<br>MAKINGS INFORMALASINAL<br>Status         19.0         Ook MERLU<br>MAKINGS INFORMALASINAL<br>Status         19.0         Ook MERLU<br>MAKINGS INFORMALASINAL<br>Status         19.0         Ook MERLU<br>MAKINGS INFORMALASINAL<br>Status         19.0         Ook MERLU<br>MAKINGS INFORMALASINAL<br>Status         19.0         00.0         10.0         10.0         10.0         10.0         10.0         10.0         10.0         10.0         10.0         10.0         10.0         10.0         10.0         10.0         10.0         10.0         10.0         10.0         10.0         10.0         10.0         10.0         10.0         10.0         10.0         10.0         10.0         10.0         10.0         10.0         10.0         10.0         10.0         10.0 <td>Tex LE LOCE<br/>Tex LE LOCE<br/>TEX LE LOCE<br/>TEX LE LOCE<br/>TEX L</td> <td>014 10.35.15</td> <td></td> <td>15.09.33</td> <td>DIRAMAZIONE STROPPIANA GANTHA</td> <td>47 Movimento</td> <td></td>                                                                                                    | Tex LE LOCE<br>Tex LE LOCE<br>TEX LE LOCE<br>TEX LE LOCE<br>TEX L                                                                                                    | 014 10.35.15                                                                                                    |              | 15.09.33 | DIRAMAZIONE STROPPIANA GANTHA                     | 47 Movimento             |                                                                                                    |
| Mitsball         2         13.23         Mitsball         2         Moneto           Mitsball         2         10.23         Mitsball         2         Moneto           Mitsball         2         10.23         Mitsball         2         Moneto           Mitsball         2         10.23         Mitsball         2         Moneto           Mitsball         2         10.23         Mitsball         2         Moneto           Mitsball         2         10.23         Mitsball         2         Moneto           Mitsball         2         Moneto         2         Moneto         2         Moneto           Mitsball         2         Moneto         2         Moneto         2         Moneto         2           Mitsball         2         Moneto         2         Moneto         2                                                                                                    | Control         1         12.32         South All (TeleVision)         1         Non-mail         1         Non-mail         Non-mail                                                                                                    | TON 122, TORINO, TORINO                                                                                                    |              | 15,19.33 | CRONA, VERCELLI<br>DIRAMAZIONE STROPPLANA GANTHIÀ | 104 Movimento            |                                                                                                    |
| Construction         2         12.22         Descriptions balance in the proposal solution.         I is description           1000 1000 100000         -         10.24         Descriptions balance.         I is description.           1000 1000 100000         -         10.24         Descriptions balance.         I is description.           1000 100000 10000000000000000000000000                                                                                                    | Construition         2         12.22         Description         2         Description         Description         Description         Descripion         Description         Description <td>014 16.40.24<br/>8100 122 YORNO TONINO</td> <td></td> <td>18.23.27</td> <td>SANTHÀ, VERCELLI<br/>DIRAMAZIONE STROPPLANA SANTHÀ</td> <td>7 Movimento</td> <td>Em Borgo D'Ale Tentante Manager Annager</td>                                                                                                    | 014 16.40.24<br>8100 122 YORNO TONINO                                                                                                    |              | 18.23.27 | SANTHÀ, VERCELLI<br>DIRAMAZIONE STROPPLANA SANTHÀ | 7 Movimento              | Em Borgo D'Ale Tentante Manager Annager                                                                                                    |
| Intel Name         1         1         1         1         1         1         1         1         1         1         1         1         1         1         1         1         1         1         1         1         1         1         1         1         1         1         1         1         1         1         1         1         1         1         1         1         1         1         1         1         1         1         1         1         1         1         1         1         1         1         1         1         1         1         1         1         1         1         1         1         1         1         1         1         1         1         1         1         1         1         1         1         1         1         1         1         1         1         1         1         1         1         1         1         1         1         1         1         1         1         1         1         1         1         1         1         1         1         1         1         1         1 <th1< th=""> <th1< th=""> <th1< th=""> <th1< t<="" td=""><td>Intel Control         1         1.13.4.10         Control Control Co</td><td></td><td></td><td>15 23.29</td><td>DIRAMADONE STROPPIANA GANTHIÀ</td><td>8 Quadro Spento</td><td>Venter)</td></th1<></th1<></th1<></th1<>                                                                                                    | Intel Control         1         1.13.4.10         Control Control Co                                                                                                    |                                                                                                    |              | 15 23.29 | DIRAMADONE STROPPIANA GANTHIÀ                     | 8 Quadro Spento          | Venter)                                                                                                    |
| I & B & M         Open         Open                                                                                                    | International Control         - 19.54.4         Encode Control Control         2 Face           International Control         - 19.54.4         Encode Control         2 Face           International Control         - 19.54.4         Encode Control         2 Face           International Control         - 19.54.4         Encode Control         2 Face           International Control         - 19.54.4         Encode Control         2 Face           International Control         - 19.54.4         Encode Control         2 Face           International Control         - 19.54.4         Encode Control         2 Face           International Control         - 19.54.4         Encode Control         - 19.54.4           International Control         - 19.54.4         Encode Control         - 19.54.4           International Control         - 19.54.4         Encode Control         - 19.54.4           International Control         - 19.54.4         Encode Control         - 19.54.4           International Control         - 19.54.4         Encode Control         - 19.54.4           International Control         - 19.54.4         Encode Control         - 19.54.4           International Control         - 19.54.4         Encode Control         - 19.54.4           Internatinternationa                                                                                                    | FORD TRANSIT                                                                                                    |              | 15.24.48 | DIRAMAZIONE STROPPLANA SANTHA                     | 0 Fermo                  | and the second second s |
| BALADET         - 112/11         Distribution of HTOPPOALEDATAL         0 Gasty Assessment           - 112/2010         - 112/2010         Assessment         0 Gasty Assessment         0 Gasty Assessment           - 112/2010         - 112/2010         Assessment         0 Gasty Assessment         0 Gasty Assessment         0 Gasty Assessment           - 112/2010         - 112/2010         - 112/2010         Assessment         0 Gasty Assessment         0 Gasty Assessment         0 G                                                                                                    |                                                                                                    | TON 122, TORINO, TORINO                                                                                                    |              | 15 34.48 | DIRAMAZIONE STROPPIANA-SANTHÀ                     | 8 Ferrio                 | Vienges Colaro Ranta                                                                                                    |
| LAMONT - 116.26 SAMONT - 116.26 SAMONT -                                                                                                    | International Control         - 10.2 /r         Status Control         - 10 /r         - 10 /r                                                                                                    |                                                                                                    |              | 15 42.15 | DIRAMAZIONE STROPPIANA GANTHA                     | 0 Quadro Acceso          |                                                                                                    |
| All BARD MARTING AND AND AND AND AND AND AND AND AND AND                                                                                                    | 1 18.25 / Black Balance Homeson A / Balance Homeson A / Balance Ho                                                                                                    | MARAFIOTI                                                                                                    |              | 15.42.55 | DIRAMAZIONE STROPPIANA SANTHIÀ                    | 8 Fermo                  |                                                                                                    |
| O         - 1943 ACC MURLA VARILU SP Montenti         FM Montenti         FM Monte                                                                                                    | O         154.33         ALCC MONING VERLU         P Montents           0         154.34         ALCCOMON ONE AND ALCONSTANTIAL         P Montents           1         154.54         ALCCOMON ONE AND ALCONSTANTIAL         P Montents           1         154.54         ALCCOMON ONE AND ALCONSTANTIAL         P Montents           1         154.54         ALCCOMON ONE AND ALCONSTANTIAL         P Montents                                                                                                    | NICESCO DE SANCTIS 88. TORINO.                                                                                                    |              | 15.43.04 | DIRAMADIONE STROPPLANA SANTHA                     | 27 Movimenta             | Hengo catale                                                                                                    |
| - 1954 And Stock, Table 1 Musiments 19 Musiments 19 Musim                                                                                                    | 19 MAR RODE MORE YORD     19 MARRIED     19 MARRIED     19 MA                                                                                                    | 5)                                                                                                    |              | 15,44,30 | RACCORDO IVIREA-BANTHÁ                            | 57 Moviments             |                                                                                                    |
|                                                                                                    |                                                                                                    |                                                                                                    |              | 15.54.30 | RONDESSONE, TORINO<br>AUTOSTRADA TORINO MILANO    | 119 Movimento            | The former of Boses                                                                                                    |
|                                                                                                    |                                                                                                    |                                                                                                    |              |          |                                                   |                          | famous a start and a start a start a start a start a start a start a start a start a start a start a start a st                                                                                                    |
|                                                                                                    | Pennite 5                                                                                                    |                                                                                                    |              |          |                                                   |                          |                                                                                                    |
|                                                                                                    |                                                                                                    |                                                                                                    |              |          |                                                   |                          | Voters Distance Concenting Links Formation From Links                                                                                                    |
|                                                                                                    |                                                                                                    |                                                                                                    |              |          |                                                   |                          | Parco Planole June Po                                                                                                    |
|                                                                                                    |                                                                                                    |                                                                                                    |              |          |                                                   |                          |                                                                                                    |
|                                                                                                    |                                                                                                    |                                                                                                    |              |          |                                                   |                          | Canno) g milo m                                                                                                    |
|                                                                                                    |                                                                                                    | cazione con il server                                                                                                    |              |          |                                                   |                          | Motes Paraette EIII Ottoms Condo                                                                                                    |
|                                                                                                    |                                                                                                    | 31 Non o sono nuovi dell.                                                                                                    |              |          |                                                   |                          | Difference and a                                                                                                    |
|                                                                                                    |                                                                                                    | 1 Risevuti nuovi deti 🛛 😡                                                                                                    |              |          |                                                   |                          | Constitutioner ( 1997)                                                                                                    |
|                                                                                                    |                                                                                                    | The second second second stands                                                                                                    |              |          |                                                   |                          | THE PARTY OF THE PARTY OF THE P |

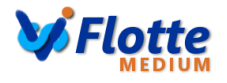

## Management by SmartPhone or Tablet

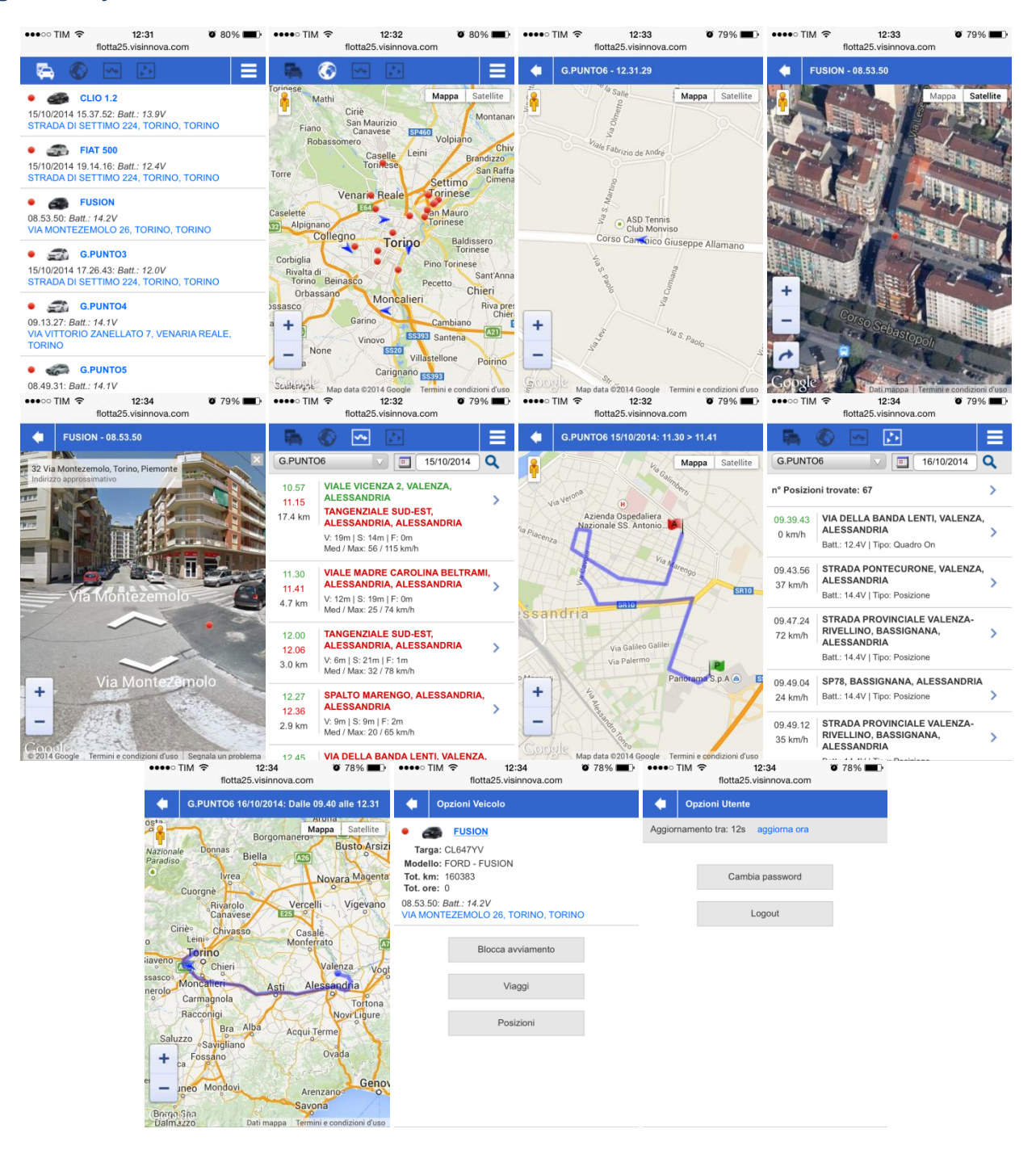